## 补充照片流程

未补充照片:先补充照片,再打印笔试/面试准考证 已补充照片:点击上方菜单栏"打印准考证/通知单"按钮,再 打印笔试/面试准考证

注: 密码为:身份证号后6位

1、登录报名系统

点击"信息修改"

| 普众互联人                                     | 事考试网上报名服务平台                                                                                            |
|-------------------------------------------|----------------------------------------------------------------------------------------------------|
|                                           |                                                                                                    |
| 报名流程<br>1 🔌 考生登录并设置案码                     | <b>周上报名</b><br>唐州市轨道交通6页有限公司2022年第二限次社会招聘                                                              |
| 2 美田市 市 市 市 市 市 市 市 市 市 市 市 市 市 市 市 市 市 市 | 考生發現           身份证明時:           年時:           支援回密码                                                    |
| ▲ 加与股考值員<br>近導級考許位<br>或可受加率重表<br>時以級考信意   | <ul> <li>1. 情報入身份证号和查询或转进行查询,如重复出现该页面,请检查或码是否正确,或点或码找回按钮进行实码找回。</li> <li>2. 能入号码时请不要使用全角字符。</li> </ul> |
| 5 🥶 上传照片,等待本校<br>6 🗾 是有资格本意达集             |                                                                                                    |

2、输入"身份证号码"、"密码"和"验证码",点击"下一步>>" (注:密码为:身份证号后6位)

| 身份证号码:       |  |
|--------------|--|
| · 查码:        |  |
| BerTER. 2442 |  |
|              |  |
| 示:考生登录       |  |

## 3、点击"更改报考信息"

|                            | 网上报名   |                                                                                                    |                                                                                      |
|----------------------------|--------|----------------------------------------------------------------------------------------------------|--------------------------------------------------------------------------------------|
| 考生就活开设直面的                  |        | 滁州市轨道交通运营有限公司2022年第二                                                                                                    | 此次社会招聘                                                                               |
| 开始报名                       |        | 网上报名查询                                                                                                    |                                                                                      |
| 阅读报名谈如并签订成<br>信录谱书         | 身份号码   | (*************************************                                                                                                    | R                                                                                    |
| 编写经考信息                     | 姓名     | (III)                                                                                                    |                                                                                      |
| 5年8年10                     | 报考单位   | 滁州市轨道交通运营有限公司                                                                                                    |                                                                                      |
| 旗符送档案整表                    | 报考职位   | and the second second sec |                                                                                      |
| 時以经常信息                     | 是否上传照片 | 已上传                                                                                                    |                                                                                      |
| 1.000                      | 注册时间   |                                                                                                    |                                                                                      |
| 上1998月,明治兩兩<br>() 查察资格审查结果 | 资格审核意见 | 待审核<br>(特别提示:该审核结單仅代表您在报名系<br>合资格审核条件的依据。本次招聘报名时7<br>报考条件,结合岗位要求,根据本人实际情<br>信息负责,资格审查贯穿招聘工作全过程,<br>报名条件或提供的材料不属实,一经查实。                                                                                                    | 绕里提交了报名信息。不作为是<br>进行资格初审,考生务必仔细》<br>RC选择报考岗位,必须对所提引<br>任何环节发现应聘人员不符合。<br>取调考试或聘用资格。) |
|                            | 审核时间   |                                                                                                    |                                                                                      |

4、页面滑到最下方,确认后点击"已阅知并同意上述所有协议 和内容"

| 本承诺书通过按"同意"按钮视网本人签字网单<br>游州市轨道交通运营有限公司2022年第二批次社会招聘减值承诺书<br>我已仔细阅读 滁州市轨道交通运营有限公司2022年第二批次社会招聘 有关政策规定:<br>. 保证自觉通守 滁州市轨道交通运营有限公司2022年第二批次社会招聘 有关政策规定:<br>. 保证真实、准确地揭供本人个人信息、证明资料、证件哪相关材料:<br>. 认真履行报考人员的各项义务;<br>. 通守考试纪律、服从考试安排、不需弊或协助他人属弊:<br>. 本人保证通守以上承诺、如有违反、本人自愿承担相应责任、 | 本承诺书通过按 "阿奎" 按钮视网本人签字网单                                                                                                    |                 | 郑重提示                                           |
|----------------------------------------------------------------------------------------------------|----------------------------------------------------------------------------------------------------|-----------------|------------------------------------------------|
| 務州市轨道交通运营有限公司2022年第二批次社会招聘须信承诺书<br>我已仔细阅读 滁州市轨道交通运营有限公司2022年第二批次社会招聘 有关政策规定:<br>保证自觉通守 滁州市轨道交通运营有限公司2022年第二批次社会招聘 有关政策规定:<br>保证真实、准确地提供本人个人信息、证明资料、证件哪相关材料:<br>认真履行报考人员的各项义务;<br>通守考试纪律、服从考试安排、不解弊或协助他人解释:<br>本人保证通守以上承诺、如有违反、本人自愿承担相应责任、                                    | <ul> <li> お用れ道空道运営有限公司2022年第二批次社会招聘公司總法律課解其内容,在此我却重要保定</li> <li> 外区行相同体 静州市轨道交通运营有限公司2022年第二批次社会招聘有关政策规定: <ul> <li> <ul> <li> <li> <ul> <li> <li> <ul> <li> <li> <ul> <li> <li> <ul> <li> <ul> <li> <li> <ul> <li> <li> <ul> <li> <ul> <li> <ul> <li> <li> <ul> <li> <ul> <li> <ul> <li> <ul> <li> <ul> <li> <ul> <li> <ul> <li> <ul> <li> <ul> <li> <ul> <li> <ul> <li> <ul> <li> <ul> <li> <ul> <li> <ul> <li> <ul> <li> <ul> <li> <ul> <li> <ul> <li> <ul> <li> <ul> <li> <ul> <li> <ul> <li> <ul> <li> <ul> <li> <ul> <li> <li> <ul> <li> <ul> <li></li></ul></li></ul></li></li></ul></li></ul></li></ul></li></ul></li></ul></li></ul></li></ul></li></ul></li></ul></li></ul></li></ul></li></ul></li></ul></li></ul></li></ul></li></ul></li></ul></li></ul></li></ul></li></ul></li></ul></li></ul></li></ul></li></ul></li></ul></li></ul></li></li></ul></li></ul></li></ul></li></li></ul></li></li></ul></li></ul></li></li></ul></li></li></ul></li></li></ul></li></li></ul></li></ul></li></ul> |                 | 本承诺书通过按"同意"按钮视同本人签字同章                          |
| 我已仔细阅读 <b>滁州市轨道交通运营有限公司2022年第二批次社会招聘</b> 公告等文件,清楚并理解其内容,在此我郑重承<br>。保证自觉遗夺 滁州市轨道交通运营有限公司2022年第二批次社会招聘 有关政策规定:<br>.保证真实、准确地提供本人个人信息。证明资料。证件等相关材料:<br>.认真履行报考人员的各项义务;<br>.遗夺考试纪律。服从考试安排,不需弊或协助他人需弊:<br>.本人保证遗夺以上承诺,如有违反,本人自愿承担相应责任。                                             | <ul> <li>我已仔细阅读 整州市轨道交通运营有限公司2022年第二批次社会招聘 有关政策规定:</li> <li>保证自觉通守 静州市轨道交通运营有限公司2022年第二批次社会招聘 有关政策规定:</li> <li>保证真实、推确地提供本人个人信息、证明资料、证件等相关材料:</li> <li>认真履行报考人员的各项义务;</li> <li>遵守考试纪律,服从考试安排,不需弊或协助他人舞弊:</li> <li>本人保证遵守以上承诺,如有违反,本人自愿承担相应责任、</li> <li>地关身份证号: 341182199005011228</li> <li>诺 签订时间: 2022年10月14日</li> </ul>                                                                                                    |                 | 滁州市轨道交通运营有限公司2022年第二批次社会招聘减信承诺书                |
| <ul> <li>保证自觉遗守 滁州市轨道交通运营有限公司2022年第二批次社会招聘 有关政策规定:</li> <li>保证真实、准确地提供本人个人信息、证明资料、证件等相关材料;</li> <li>认真履行报考人员的各项义务;</li> <li>遗守考试纪律、服从考试安排、不需弊或协助他人需弊:</li> <li>本人保证遵守以上承诺、如有违反、本人自愿承担相应责任、</li> </ul>                                                                        | <ul> <li>- 保证自觉遗守 滁州南轨道交通运营有限公司2022年第二批次社会招聘有关政策规定:</li> <li>- 保证真实、准确地提供本人个人信息、证明资料、证件等相关材料:</li> <li>- 认真履行报考人员的各项义务;</li> <li>- 遗守考试纪律,服从考试安排,不需弊政协助他人舞弊:</li> <li>- 本人保证遵守以上承诺,如有违反,本人自愿承担相应责任、</li> <li>- 诺人身份证号: 341182199005011228</li> <li>- 诺 签订时间: 2022年10月14日</li> </ul>                                                                                                    | 我已仔细阅读 蘇州市      | 加道交通运营有限公司2022年第二批次社会招聘公告等文件,清楚并理解其内容。在此我郑重承诺: |
| ,保证真实、准确地提供本人个人信息、证明资料,证件等相关材料;<br>,认真履行报考人员的各项义务;<br>,通守考试纪律,服从考试安排,不翻弊或协助他人舞弊;<br>,本人保证通守以上承诺,如有违反,本人自愿承担相应责任。                                                                                                    | <ul> <li>、保证真实、准确地提供本人个人信息、证明资料、证件等相关材料;</li> <li>、认真履行报考人员的各项义务;</li> <li>、 進守考试纪律、服从考试安排、不确弊或协助他人舞弊;</li> <li>、 本人保证遵守以上承诺、如有违反、本人自愿承担相应责任。</li> <li>&gt; 计诺人身份证号: 341182199005011228</li> <li>&gt; 详描 签订时间: 2022年10月14日</li> </ul>                                                                                                    | 、保证自觉通守 赫州市     | 轨道交通运营有限公司2022年第二批次社会招聘有关政策规定:                 |
| 、以真履行报考人员的各项义务;<br>. 通守考试纪律,服从考试安排,不觸弊或协助他人觸弊;<br>. 本人保证通守以上承诺,如有违反,本人自愿承担相应责任。<br>                                                                                                    | <ul> <li>3. 遵守考试纪律,服从考试安排,不觸弊或协助他人觸弊;</li> <li>4. 本人保证遵守以上承诺,如有违反,本人自愿承担相应责任。</li> <li>3. 诸治人身份证号: 341182199005011228</li> <li>3. 诺 签订时间: 2022年10月14日</li> </ul>                                                                                                    | 、保证真实、准确地想      | 供本人个人信息。证明资料。证件等相关材料;                          |
| 。還守考试纪律,服从考试安排,不觸弊或协助他人觸弊:<br>。本人保证還守以上承诺,如有违反,本人自愿承担相应责任。<br>————————————————————————————————————                                                                                                    | 3. 遵守考试纪律,服从考试安排,不算弊威协助他人舞弊;<br>1. 本人保证遵守以上承诺,如有违反,本人自愿承担相应责任。<br>3诺 签订时间: 2022年10月14日                                                                                                    | 、认真履行报考人员的      | 各项义务;                                          |
| 。本人保证遵守以上承诺,如有违反。本人自愿承担相应责任。<br>进业费心证言,241182100005011228                                                                                                    | E. 本人保证遵守以上承诺,如有违反,本人自愿承担相应责任。<br>i诺人身份证号: 341182199005011228<br>i 诺 签订时间: 2022年10月14日                                                                                                    | 1、 遵守考试纪律, 服从   | 考试安排,不調弊或协助他人調弊;                               |
| 注上書の注意。2411031000000113330                                                                                                    | H诺人身份证号: 341182199005011228<br>:语 签订时间: 2022年10月14日                                                                                                    | i. 本人保证遵守以上承    | 谱,如有违反,本人自愿承担相应责任。                             |
| 医人類的定号: 341162133003011220                                                                                                    | · 语 签订时间: 2022年10月14日                                                                                                    | 诺人身份证号: 3411    | 82199005011228                                 |
| · 诺 签订时间: 2022年10月14日                                                                                                    |                                                                                                    | · 语 签订时间: 2022年 | 10月14日                                         |

5、检查信息是否有误,无误点击"下一步>>"

|       | 1            | 14步-1 填写报考信息-选择报考职位 |  |
|-------|--------------|---------------------|--|
| 证件号码: |              |                     |  |
| 考试名称: | 滁州市轨道交通运营有限公 | 月2022年第二批次社会招聘      |  |
| 报考单位: | 聯州市轨道交通运营有限  | 公司 ~                |  |
| 报考职位: | 017-综合行政管理   | ~                   |  |

6、检查"姓名"是否有误,无误点击"下一步>>"

|                 | 第4步-2 填写资格审查表         |  |
|-----------------|-----------------------|--|
| 身份证号:           | the off               |  |
| 考试名称:静州市轨道3     | 交通运营有限公司2022年第二批次社会招聘 |  |
| 报考单位: 滁州市轨道:    | 交通运营有限公司              |  |
| 报考职位:017-综合行    | 政管理                   |  |
| 下信息需考生认真填写("为必以 | 真顶,必填顶没有的填无)          |  |
| *姓名:            |                       |  |
| 性别:女            |                       |  |
|                 | <<上-步下-步>>>           |  |

7、点击"下一步"

|            | 第4步-3 确认报考信息    |  |
|------------|-----------------|--|
| 2018-01E9: | A               |  |
| 您的报考单位:    | 滁州市轨道交通运营有限公司   |  |
| 您的报考职位:    | 017 - 综合行政管理    |  |
| 0.74       | <<上一步<br>下一步>>> |  |

8、点击"选择文件"

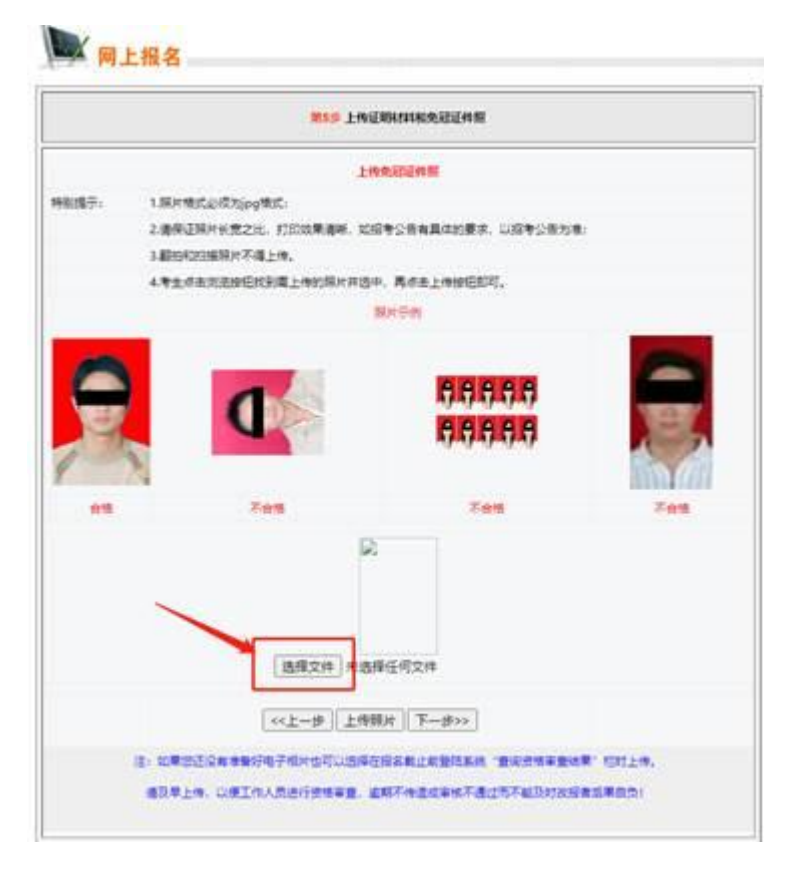

## 9、选择个人照片,再点击"打开"

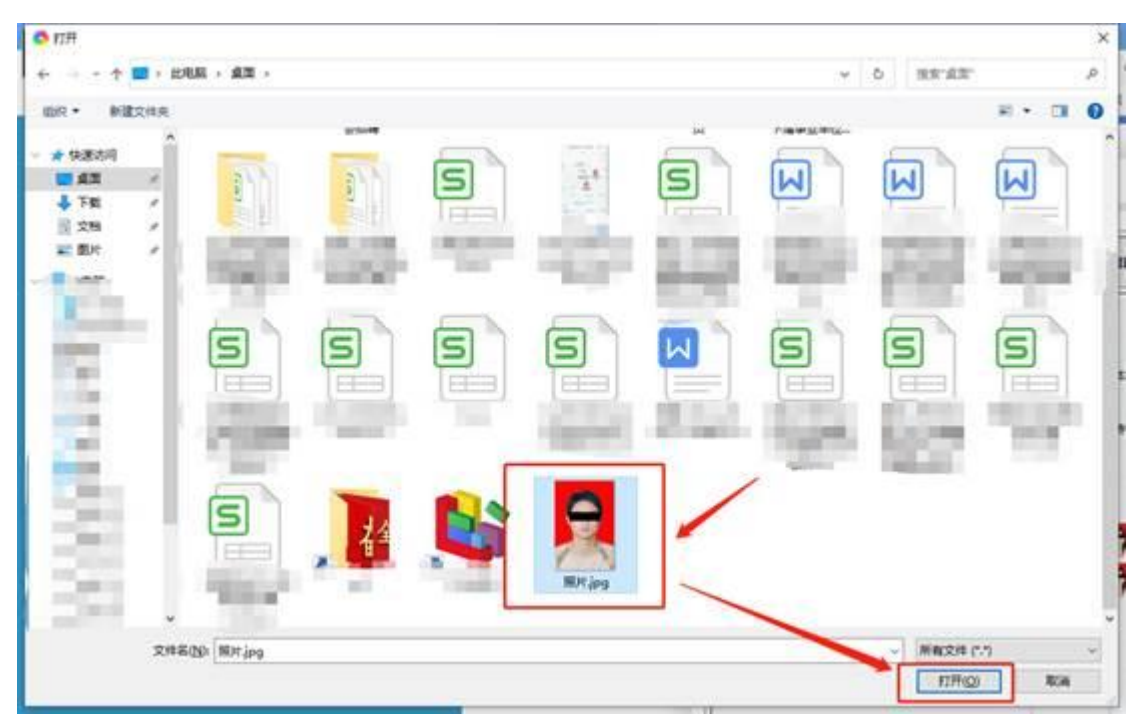

10、出现文件名后,再点击"上传照片"按钮

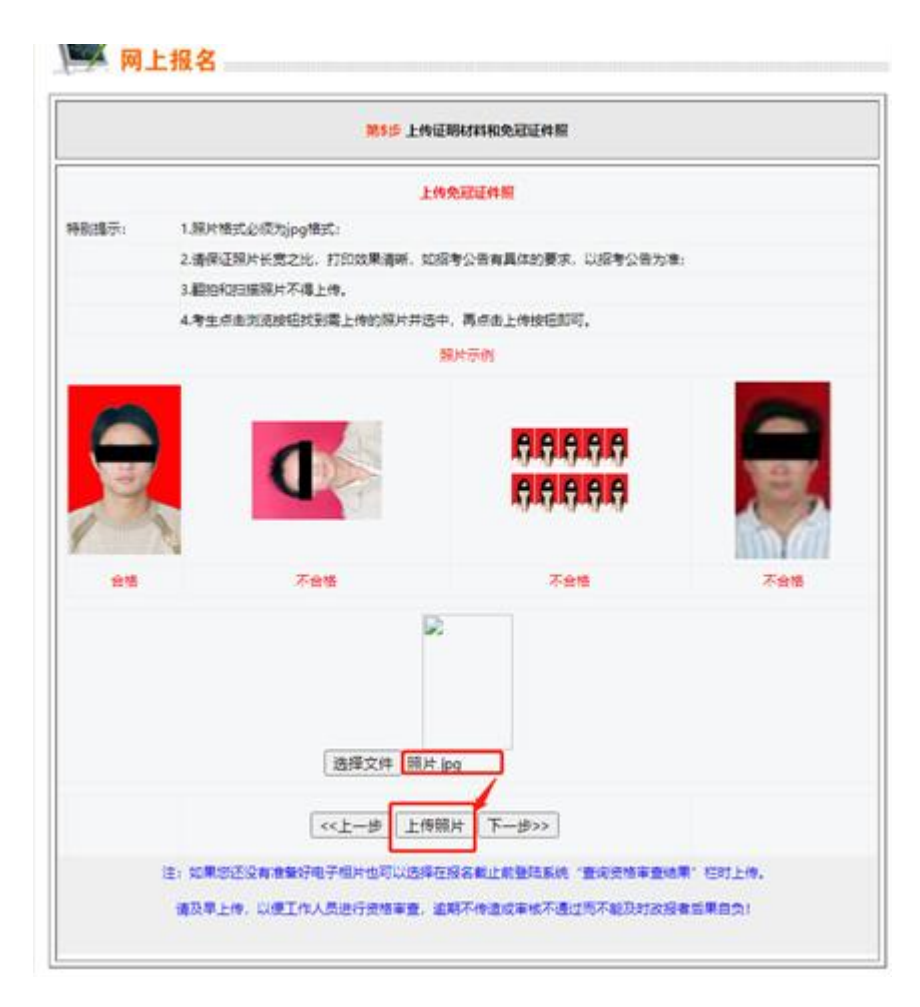

11、出现照片代表上传成功,再点击"下一步"

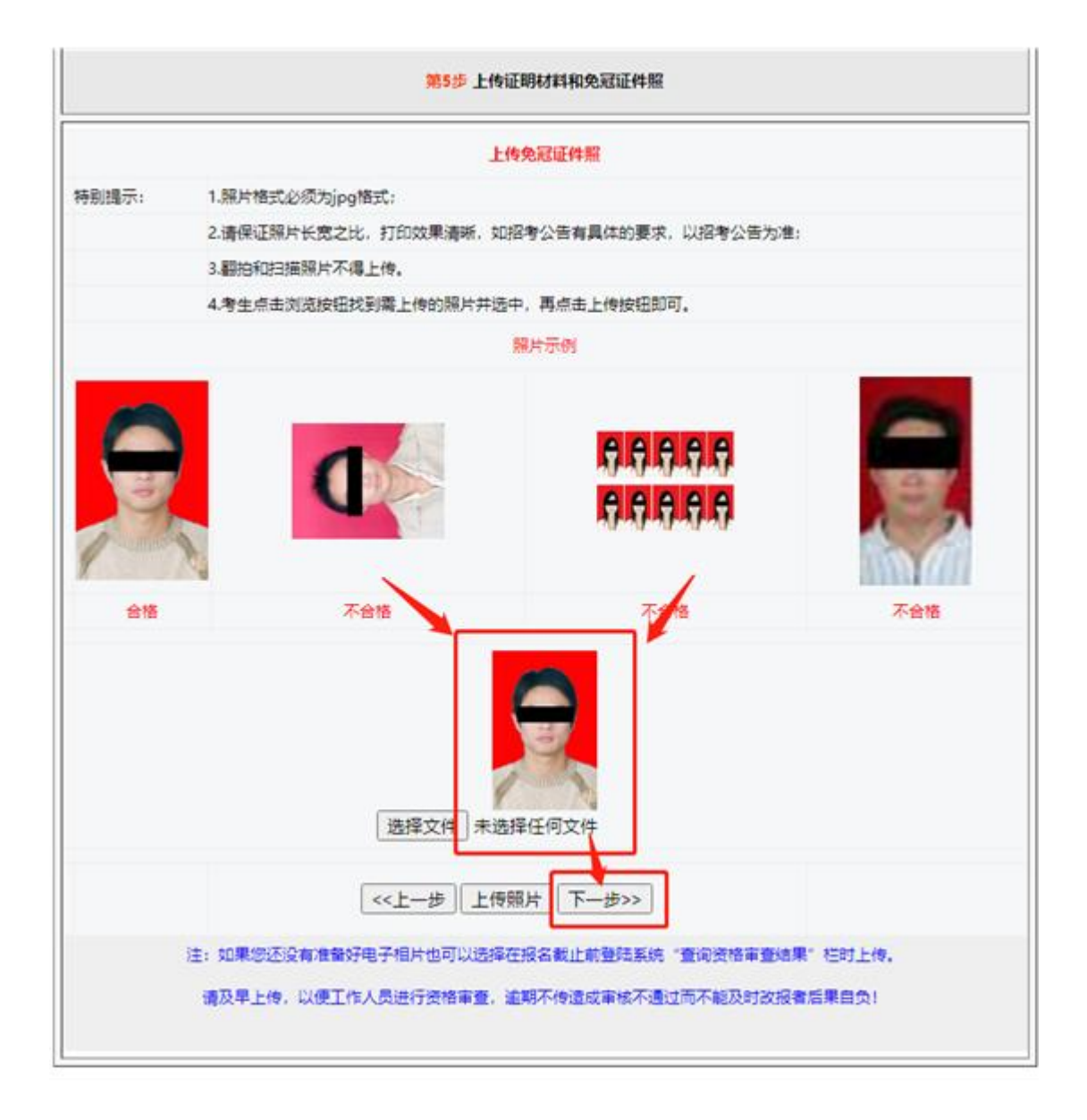

12、确认信息、照片无误后,点击"确定无误后,保存>>"照片 修改完毕,即可打印笔试/面试准考证。

| 姓名                                      | 100                | 性别                              | 10             |                  |
|-----------------------------------------|--------------------|---------------------------------|----------------|------------------|
| 身份证号                                    | 1                  |                                 | -              |                  |
| 报考岗位                                    |                    |                                 |                | S.               |
| 岗位代码                                    |                    | 1.00                            |                | 1 miles          |
| 动审核信息:<br>系统自动审核》<br>"确定无误后。<br>需要修改报名( | 没有错误信息后,<br>,保存>>" | 安下"确定无误后,<br>灰色,请根据上面<br>一步"按钮。 | 保存>>"按锁的系统自动审查 | 田才能完成报<br>亥信息进行修 |

13、打印笔试/面试准考证,输入"身份证号码"、"密码"和
"验证码",点击"下一步>>" (注:密码为:身份证号后6
位)

| i机位置: 東京 >> 考生投资 |                       |                                  |
|------------------|-----------------------|----------------------------------|
| 报名流程             | D F#2                 |                                  |
| 🔌 考生登录并设置委码      | The latent            |                                  |
| 🦉 开始服名           |                       | 打印曲明道                            |
|                  | 유산대号해:<br>또등:         |                                  |
| 🔀 编写报考信用         | 准有证供型: ○ 笔记作用<br>验证用: | NE . Waterow<br>2105             |
| 送择报考职位           | STORET                | 10                               |
| 编可资格审查表          | 1、清晰入身份证券和或捐进行费用如量算出到 | 【读页章、请检查常码是否正确、或点"找回家码"按钮进行家码找回。 |
| 确认报考信息           | 2、输入密码时请不要使用全角字符。     |                                  |
| - 上传程片、等待审核      |                       | 「新用户注册」 下一步>>                    |